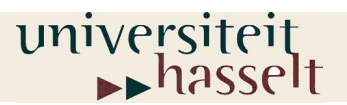

Prof. dr. W. Guedens Lic. M. Reynders

# ENDO- EN EXOTHERME REACTIES

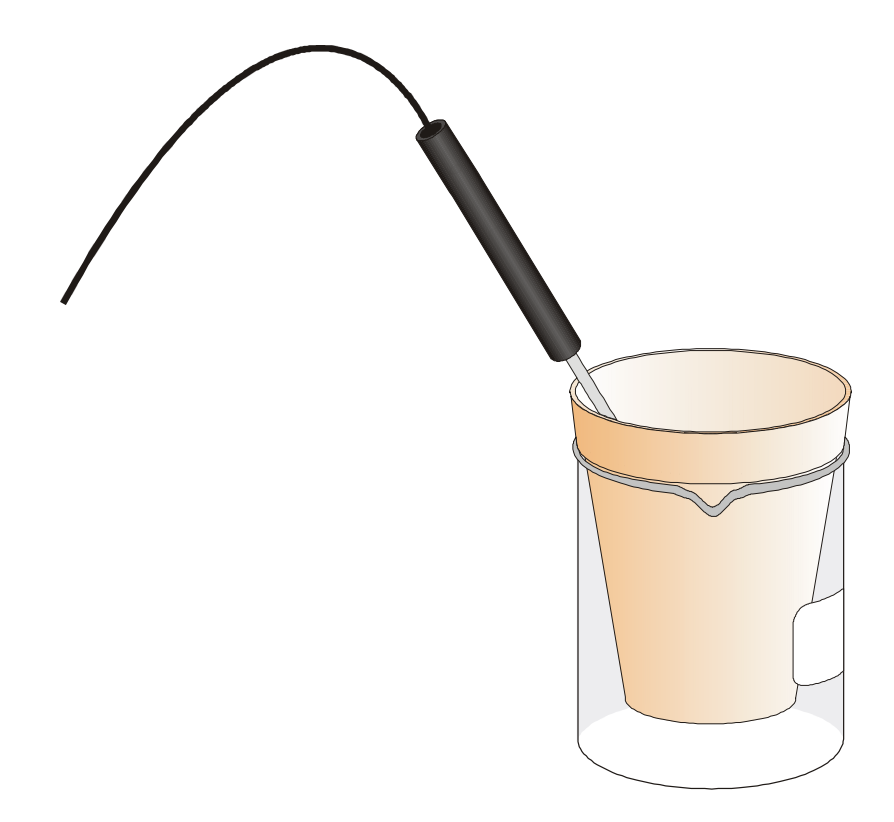

©2007 Universiteit Hasselt

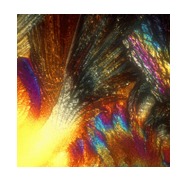

# Inhoud

| INTRODUCTIE                                                                                                    | 1                       |
|----------------------------------------------------------------------------------------------------|-------------------------|
| De reactie van citroenzuur en natriumwaterstofcarbonaat                                                                                                    | 1                       |
| De reactie van magnesium en waterstofchloride                                                                                                    | 1                       |
| TEMPERATUURMETINGEN MET CBL2™ EN DATAMATE™<br>Doelstellingen                                                                                                    | <b>2</b><br>2           |
| <b>DEEL 1 DE REACTIE VAN CITROENZUUR EN NATRIUMWATERSTOFCARBONAAT</b><br>Benodigdheden<br>Veiligheidsadvies<br>Analyse van de meetresultaten<br>Bewaren van de meting | <b>3</b><br>3<br>6<br>6 |
| DEEL 2 DE REACTIE VAN MAGNESIUM EN WATERSTOFCHLORIDE<br>Benodigdheden<br>Veiligheidsadvies<br>Werkwijze                                                               | <b>7</b><br>7<br>8      |
| Analyse van de meetresultaten                                                                                                    | 9                       |
| Vergelijking van de meetresultaten van deel 1 en deel 2                                                                                                    | 9                       |
| VERSLAG                                                                                                    | 10                      |
| INFORMATIE VOOR DE LEERKRACHT                                                                                                    | 11                      |
| Antwoorden op de vragen                                                                                                    | 12                      |
| Voorbeelden van resultaten                                                                                                    | 12                      |

# Referenties

Chemistry with Computers D.D. Holmquist, D. Volz www.education.ti.com www.rhombus.be www.vernier.com www.acros.be

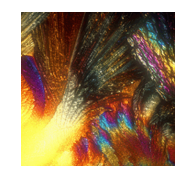

### Introductie

Chemische reacties waarbij tijdens de reactie energie vrijkomt zijn **exotherme reacties**. Chemische reacties waarbij tijdens de reactie energie wordt opgenomen zijn **endotherme reacties**.

### De reactie van citroenzuur en natriumwaterstofcarbonaat

#### Reagentia

Citroenzuur

 $H_3C_6H_5O_{7(aq)}$ 

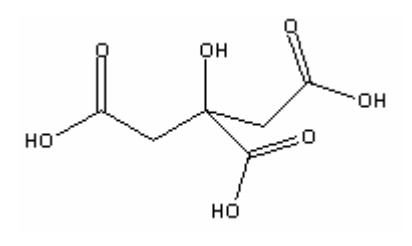

Natriumwaterstofcarbonaat

NaHCO<sub>3</sub>

### Reactie

 ${\rm H_3C_6H_5O_{7(aq)}+3}\,\,{\rm NaHCO_{3(s)}\to 3}\,\,{\rm CO_{2(g)}+3}\,\,{\rm H_2O_{(vl)}+Na_3C_6H_5O_{7(aq)}}$ 

### De reactie van magnesium en waterstofchloride

#### Reagentia

| Magnesium | Mg |
|-----------|----|
|           |    |

Waterstofchloride HCl

#### Reactie

### $Mg_{(s)} + 2 HCl_{(aq)} \rightarrow H_{2(g)} + MgCl_{2(aq)}$

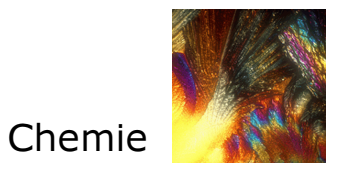

### Temperatuurmetingen met CBL2™ en DataMate™

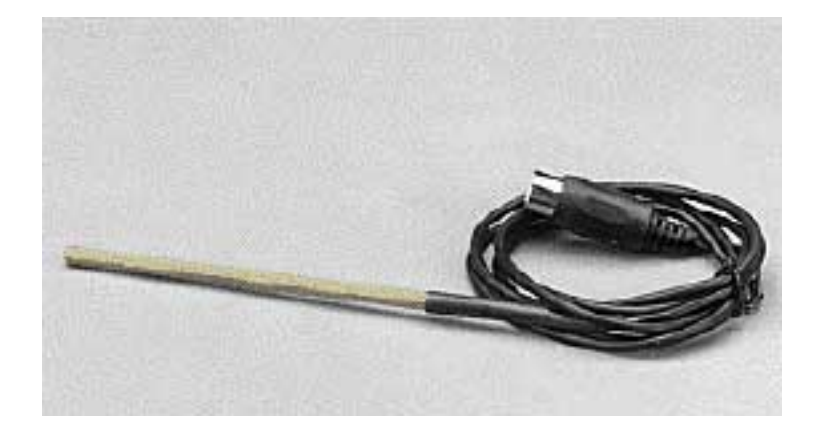

### Doelstellingen

- 1. Temperatuurmetingen met *CBL2*<sup>™</sup> en *DataMate*<sup>™</sup> uitvoeren voor endotherme en exotherme reacties
- 2. Analyseren van experimentele data

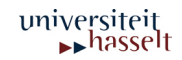

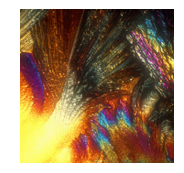

# Deel 1 De reactie van citroenzuur en natriumwaterstofcarbonaat

### Benodigdheden

- TI-83 Plus
- *DataMate*<sup>™</sup> programma
- CBL2<sup>™</sup> interface
- Een roestvrije temperatuursensor
- Een maatcilinder van 50 mL
- Een balans
- Een isomo beker
- Een bekerglas van 250 mL
- Citroenzuuroplossing
- Natriumwaterstofcarbonaat

### Veiligheidsadvies

Draag een veiligheidsbril

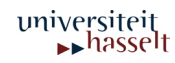

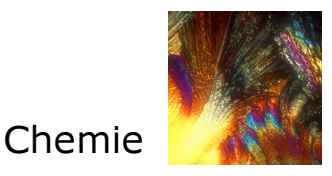

### Werkwijze

- Verbindingen: Temperatuursensor CBL2™ TI-83 Plus
- 1. Verbind de temperatuursensor en Channel 1 (CH 1) van de interface.
- 2. Verbind de *TI-83 Plus* met de interface.
- Oplossingen
- 1. Plaats de isomo beker in een bekerglas van 250 mL.
- 2. Doe 30 mL citroenzuuroplossing in de isomo beker.
- 3. Plaats de temperatuursensor in de citroenzuuroplossing.
- 4. Weeg 10,0 g natriumwaterstofcarbonaat af.
- Metingen met de temperatuursensor en het grafisch rekentoestel
  - Het programma *DataMate*™
  - 1. Schakel de TI-83 Plus in.
  - 2. Druk <sup>APPS</sup>, open het programma *DataMate*<sup>™</sup>.

Het hoofdscherm (main screen) van het programma verschijnt. Druk (CLEAR) (reset het programma).

- TI-83 Plus CBL2<sup>™</sup> temperatuursensor
- 3. Kies SETUP uit het hoofdmenu

Verschijnt op het scherm van de *TI-83 Plus* een temperatuursensor in CH 1, ga direct naar **stap 7**.

- 4. Druk ENTER en kies CH 1.
- 5. Kies TEMPERATURE van het SELECT SENSOR menu.
- Kies de temperatuursensor die je gebruikt (in °C) van het TEMPERATURE menu.

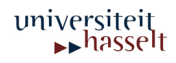

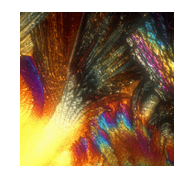

- Set-up van data-collection mode
- 7. Kies MODE, druk een maal A en druk ENTER
- 8. Kies TIME GRAPH van het SELECT MODE menu.
- 9. Kies CHANGE TIME SETTINGS van het TIME GRAPH SETTINGS menu.
- 10. Druk "6". Dit is de tijdsduur tussen twee metingen in seconden.
- 11. Druk "50". Dit is het aantal metingen.

Vraagje: Hoe lang duurt de temperatuurmeting?

- 12. Kies OK en je gaat terug naar het set-up scherm.
- 13. Kies opnieuw OK en je gaat terug naar het hoofdscherm.
  - De temperatuurmeting
- 14. Kies START van het hoofdscherm.
- Wacht 20 s en voeg dan de natriumwaterstofcarbonaat toe aan de citroenzuuroplossing. Roer zachtjes met de temperatuursensor.
- Een real-time grafiek van de temperatuur i.f.v. tijd verschijnt op het scherm tijdens de meting.
- 17. In de rechterbovenhoek van de grafiek verschijnen de gemeten temperaturen in °C i.f.v. de tijd.
- Na ..... min stopt de meting en er verschijnt een grafiek van de temperatuur i.f.v. de tijd.
- 19. Vraag aan je leerkracht waar je met de reactieproducten naartoe moet.

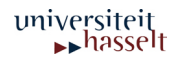

# Analyse van de meetresultaten

- Met 
   en 
   en 
   toetsen kan je de cursor naar of links verplaatsen op de grafiek. De tijd (X) en de temperatuur (Y) van elk meetpunt verschijnen onder de grafiek.
- Bepaal de begintemperatuur, θ<sub>1</sub> en de minimale temperatuur, θ<sub>2</sub>.
  Vul deze gegevens in de tabel van het verslag in. Rond af tot 0,1 °C.

### Bewaren van de meting

Als je de meting bewaart dan kan je hem later (na uitvoering van deel 2) nog gebruiken

- 3. Druk ENTER. Je komt terug in het hoofdmenu.
- 4. Kies hierin TOOLS.
- 5. Kies STORE LATEST RUN uit het TOOLS MENU.

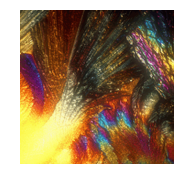

# Deel 2 De reactie van magnesium en waterstofchloride

Benodigdheden

- TI-83 Plus
- *CBL2*<sup>™</sup> interface
- *DataMate*<sup>™</sup> programma
- Een roestvrije temperatuursensor
- Een maatcilinder van 50 mL
- Een balans
- Een isomo beker
- Een bekerglas van 250 mL
- Waterstofchloride oplossing
- Magnesium

Veiligheidsadvies

Draag een veiligheidsbril

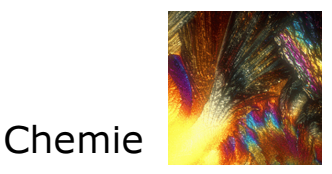

### Oplossingen

- 1. Doe 30 mL HCl oplossing in de isomo beker.
- 2. Plaats de temperatuursensor in de HCl oplossing.
- 3. De sensor moet minstens 45 s in de oplossing staan vooraleer je met de volgende stap begint.

Metingen met de temperatuursensor en het grafisch rekentoestel

Kies START in het hoofdscherm van het programma DataMate™

- Voeg het Mg lint toe aan de HCI-oplossing na ongeveer 20 s. Roer de oplossing zachtjes met de temperatuursensor. Het meten stopt na 5 min.
- 2. Spoel de temperatuursensor na de meting.

#### Opgelet:

Adem de dampen niet in.

3. Vraag aan je leerkracht waar je met de reactieproducten naartoe moet.

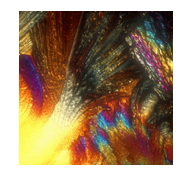

### Analyse van de meetresultaten

- Bepaal de begintemperatuur,  $\theta_1$ , en de maximumtemperatuur,  $\theta_2$ , op de  $(t, \theta)$ -grafiek.
- Vul deze gegevens in de tabel van het verslag in. Rond af tot 0,1 °C.

### Vergelijking van de meetresultaten van deel 1 en deel 2

### Met de lijsten van de TI-83 Plus

- Druk ENTER om terug te keren naar het hoofdscherm en kies QUIT en druk ENTER.
- Druk STAT en kies Edit. Druk om de lijsten L1 (tijd) en L2 (temperatuur) te bekijken.

### **Opmerking:**

Heb je gekozen voor een herhaling van de meting dan vind je de meetresultaten van deel 1 in L3.

<u>In het programma *DataMate*™</u>

- Start het DATAMATE programma
- Kies GRAPH van het hoofdmenu en druk ENTER.
- Kies MORE, selecteer L2 AND L3 VS L1 uit het MORE GRAPHS menu.

Beide metingen verschijnen op dezelfde grafiek.

Elk meetpunt van deel 1 wordt weergegeven door een vierkantje en elk punt staat voor een meetpunt van deel 2.

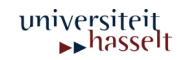

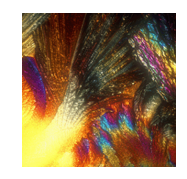

# Verslag

### <u>Meetresultaten</u>

|                        | Deel 1 | Deel 2 |
|------------------------|--------|--------|
| $\theta_2$             | °C     | °C     |
| $	heta_1$              | °C     | °C     |
| Temperatuurverandering | °C     | °C     |

### <u>Waarnemingen</u>

Deel1

Deel 2

### <u>Berekeningen</u>

- 1. Bereken de temperatuurverandering voor elke reactie.
- 2. Welke reactie is een exotherme reactie? Verklaar.
- 3. Welke reactie heeft een negatieve temperatuurverandering? Is deze reactie exotherm of endotherm? Verklaar.
- 4. Hoe kan je op drie manieren voor elke reactie zien dat er een chemische reactie plaats heeft?
- 5. Welke reactie heeft de grootste reactiesnelheid? Verklaar.

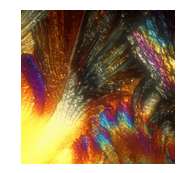

- 1. Deze experimenten zijn een introductie voor het gebruik van *CBL2*<sup>™</sup>, *DataMate*<sup>™</sup>, *TI InterActive!*<sup>™</sup> en temperatuursensoren
- 2. Laat de leerlingen het natriumwaterstofcarbonaat afwegen in een weegschuitje of op een filtreerpapier.
- 3. Bereiden van de oplossingen:

**1,5 mol/L Citroenzuuroplossing:** 288,2 g/L H<sub>3</sub>C<sub>6</sub>H<sub>5</sub>O<sub>7</sub> 315,2 g/L H<sub>3</sub>C<sub>6</sub>H<sub>5</sub>O<sub>7</sub>.H<sub>2</sub>O

**1,0 mol/L HCI-oplossing:** 85,6 mL HCl<sub>gec.</sub> aanlengen tot 1 L oplossing

- 4. Voorzie voorgesneden stukjes Mg lint van ongeveer 0,10 g
- 5. Plaats de isomo beker in een 250 mL bekerglas voor de stabiliteit en een extra isolatie van de beker
- 6. De temperatuursensor is geijkt voor deze experimenten.

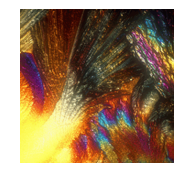

### Antwoorden op de vragen

- 2. De reactie 2 is exotherm. De temperatuur stijgt tijdens de reactie door het afgeven van energie.
- De reactie 1 heeft een negatieve temperatuurverandering (-19,6 °C). Dit betekent dat de temperatuur afneemt door de opname van energie tijdens een endotherme reactie.
- 4. Bewijzen dat er in deel 1 een chemische reactie plaatsheeft:
  - De temperatuur neemt af.
  - Natriumwaterstofcarbonaat verdwijnt.
  - Er wordt een gas gevormd.

Bewijzen dat er in deel 2 een chemische reactie plaatsheeft:

- De temperatuur neemt toe.
- Het stukje Mg lint verdwijnt.
- Er wordt een gas gevormd.
- 5. Reactie 2 heeft een grotere reactiesnelheid. Tijdens reactie 2 wordt de maximumtemperatuur bereikt na 80 s en tijdens reactie 1 wordt de minimumtemperatuur bereikt na 205 s. Beide reacties bereiken hun eindpunt bij 205 s: er wordt geen gas meer gevormd.

### Voorbeelden van resultaten

|                        | Deel 1   | Deel 2  |
|------------------------|----------|---------|
| Eindtemperatuur        | 1,2 °C   | 35,0 °C |
| Begintemperatuur       | 20,8 °C  | 21,1 °C |
| Temperatuurverandering | -19,6 °C | 13,9 °C |

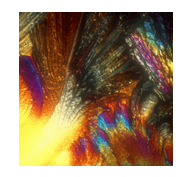

# waterstofchloride

| Hazard Symbol |                  |  |
|---------------|------------------|--|
| F             | Highly flammable |  |
| Xi            | Irritant         |  |
|               |                  |  |

|           | Risk Description                                 |
|-----------|--------------------------------------------------|
| R11       | Highly flammable.                                |
| R36/37/38 | Irritating to eves, respiratory system and skin. |

| Safety Description |                                                                                                    |  |
|--------------------|----------------------------------------------------------------------------------------------------|--|
| S16                | Keep away from sources of ignition - No smoking.                                                               |  |
| S26                | In case of contact with eyes, rinse immediately with plenty of water and seek medical<br>advice.               |  |
| S45                | In case of accident of if you feel unwell, seek medical advice immediately (show the<br>label where possible). |  |
| S7                 | Keep container tightly closed.                                                                                 |  |

# Mg

| Hazard Symbol        |                                                      |  |
|----------------------|------------------------------------------------------|--|
| F 🔬 Highly flammable |                                                      |  |
|                      |                                                      |  |
|                      | Risk Description                                     |  |
| R11                  | Highly flammable.                                    |  |
| R15                  | Contact with water liberates highly flammable gases. |  |
|                      |                                                      |  |
|                      | Safety Description                                   |  |
| S43A                 | In case of fire, use dry chemical (never use water). |  |
| S7/8                 | Keep container tightly closed and dry.               |  |

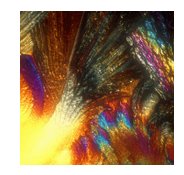

# Citroenzuur

| Hazard Symbol |      |                                                                                               |
|---------------|------|-----------------------------------------------------------------------------------------------|
| Xi            | ×    | Irritant                                                                                      |
|               |      |                                                                                               |
|               |      | Risk Description                                                                              |
| R36/3         | 7/38 | Irritating to eyes, respiratory system and skin.                                              |
|               |      |                                                                                               |
|               |      | Safety Description                                                                            |
| S26           |      | In case of contact with eyes, rinse immediately with plenty of water and seek medical advice. |
| S37/3         | 9    | Wear suitable gloves and eye/face protection.                                                 |
|               |      |                                                                                               |

### Natriumwaterstofcarbonaat

| Safety Description |                                   |
|--------------------|-----------------------------------|
| \$24/25            | Avoid contact with skin and eyes. |

14